## инструкция

## для образовательных организаций, наделенных правом выдачи и подтверждения (активации) сертификатов учета

## в ГИС АО «Навигатор»

Навигатор дополнительного образования Архангельской области (далее – Навигатор) – это интернет-портал, который представляет собой информационное пространство практик дополнительного образования региона, позволяющий выявлять и тиражировать лучшие из них, осуществлять запись на дополнительные общеобразовательные программы.

Ребенку в возрасте от 5 до 18 лет предоставляется сертификат персонифицированного финансирования. Сертификат – это именной документ в виде реестрового номера, который выдается единовременно и действует до достижения ребенком возраста 18 лет.

После того, как родители (законные представители) произвели регистрацию ГИС «Навигатор» кнопку «Получить В AO И нажали сертификат», образовательная организация должна подтвердить введенные данные ребенка и сертификат. Подтверждение активировать проводит ответственное лицо. назначенное приказом директора.

## Для подтверждения данных и активации сертификата необходимо:

1) Зайти на сайт booking.dop29.ru в личный кабинет организации, ввести е-mail, пароль и нажать кнопку «**Войти**».

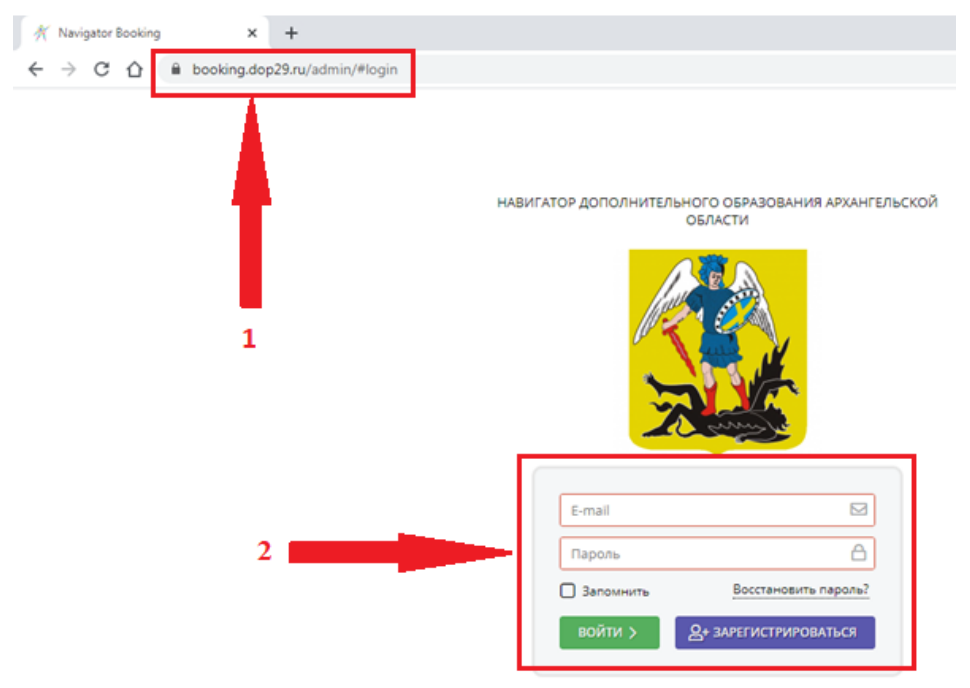

| Создать про | грамму          | Новости          | •            | Объявления | <b>Т</b> Пои | іск по детям |      |            |  |
|-------------|-----------------|------------------|--------------|------------|--------------|--------------|------|------------|--|
|             | ПРОГРАММЫ       | ЗАЯВКИ           | XVPHAJ       | СВОДНЫЕ    |              | ПОЛЬЗОВАТЕЛИ | AETM | PEECTPM    |  |
|             |                 |                  | ПОСЕЩАЕМОСТИ | данные     |              | САЙТА        |      | ЗАЧИСЛЕНИЙ |  |
| ноко        | статистика ноко | экспертные листы |              |            |              |              |      |            |  |
| ПФДОД       | CHETA           |                  |              |            |              |              |      |            |  |
| ОТЗЫВЫ      | ПРЕДМЕТЫ        | ПРАЗДНИКИИ       | Баявления    |            |              |              |      |            |  |
|             |                 | КАНИКУЛЫ         |              |            |              |              |      |            |  |

2) Войти в белую вкладку «Поиск по детям».

3) В данной графе выбрать наименование муниципалитета и ввести данные ребенка.

| $\leftrightarrow$ $\rightarrow$ C $\triangle$ $\cong$ booking.d | lop29 | 9.ru/a        | dmin/#ki | ds_search   |                |  |  |
|-----------------------------------------------------------------|-------|---------------|----------|-------------|----------------|--|--|
| Создать программу 🕜 🕇                                           | Нова  | ости          | +        | Объявления  | 🖞 Дети         |  |  |
| Поиск по детям                                                  |       |               |          |             |                |  |  |
| Manufactor                                                      |       | 🔶 ФИО ребенка |          |             | Муниципалитет  |  |  |
| ГО Архангельск Х 🗢                                              |       | Коло          | рвангина | в Елизавета | ГО Архангельск |  |  |
| Фамилия:                                                        |       |               |          |             |                |  |  |
| Коловангина                                                     |       |               |          |             |                |  |  |
| Имя:                                                            |       |               |          |             |                |  |  |
| Имя                                                             |       |               |          |             |                |  |  |
| Отчество:                                                       |       |               | -        |             |                |  |  |
| Отчество                                                        |       |               |          |             |                |  |  |
| Почта родителя:                                                 |       |               |          |             |                |  |  |
| Почта родителя                                                  |       |               |          |             |                |  |  |
| Номер сертификата:                                              |       |               |          |             |                |  |  |
| Номер сертификата                                               |       |               |          |             |                |  |  |
| снилс:                                                          |       |               |          |             |                |  |  |
| XXX-XXX-XXX                                                     | -     |               |          |             |                |  |  |

4) Нажать на ФИО ребенка, **внимательно** проверить все данные и нажать на кнопку **«Подтвердить».** 

| ← → C ☆ 🔒 booking.dop29.r   | u/admin/#kids_search/edit/222/06bf4d011 | :83eb5cdb66b257589e122a                        |                               |
|-----------------------------|-----------------------------------------|------------------------------------------------|-------------------------------|
| Создать программу 💿 🕇 Новос | ти 🕂 Объявления 🕆 Дети                  |                                                |                               |
| Поиск по детям              | Редактирование з                        | аписи #222                                     | _ / ×                         |
| Муниципалитет:              | ФИО ребенка Основные Заявки             |                                                |                               |
| ГО Архангельск 🛛 🗠 🧧        | Фамилия:                                | Имя *:                                         |                               |
| Фамилия:                    | Коловангина                             | Елиз                                           | авета                         |
| Коловангина                 | Отчество:                               |                                                |                               |
| Имя:                        | Андреевна                               |                                                |                               |
| Имя                         | Дата рождения *:                        | Пол *:                                         |                               |
| Отчество:                   | 1 19.03.14                              | 🟥 женс                                         | та бих                        |
| Отчество                    |                                         | Сертификат - 1 000022                          | 2 16064                       |
| Почта родителя:             | Родитель, законный при                  | адставитель *:                                 |                               |
| Почта родителя              | Елена Сергеевна Кол                     | ювангина <alaska85@list.ru></alaska85@list.ru> | +79095559424 ГО Архангельск 🗢 |
| Номео сертификата:          |                                         |                                                |                               |
| Номер сертификата           | 📋 Удалить 🖒 Подт                        | вердить                                        | 2 🗸 Сохранить 🗙 Закрыть       |
| 04400                       |                                         |                                                |                               |
|                             |                                         |                                                |                               |
| ×                           |                                         |                                                |                               |

5) Ввести номер СНИЛС ребенка и снова нажать на «Подтвердить».

| Редактирование        | Подтвердить д                                                                                                   | анные             | ×              | _ Z ×     |
|-----------------------|----------------------------------------------------------------------------------------------------|-------------------|----------------|-----------|
| Основные Заявк        | снилс:                                                                                                    | 1                 |                |           |
| Фамилия:              | Введите СНИЛС                                                                                                   |                   |                |           |
| Коловангина           | 2                                                                                                    | 🗸 Подтве          | рдить          |           |
| Отчество:             | -                                                                                                    |                   |                |           |
| Андреевна             |                                                                                                    |                   | _              |           |
| Дата рождения *:      |                                                                                                    | Non *:            |                |           |
| 19.03.14              | <b></b>                                                                                                    | Женский           |                | ▽         |
|                       | Сертификат - 1                                                                                                  | _0000222_16064    |                |           |
| Родитель, законный пр | едставитель 🐔                                                                                                   |                   |                |           |
| Елена Сергеевна Ко.   | 10вангина <alaska850< td=""><td>©list.ru&gt; +790955</td><td>59424 FO Apxa⊧</td><td>нгельс⊧ ♡</td></alaska850<> | ©list.ru> +790955 | 59424 FO Apxa⊧ | нгельс⊧ ♡ |
| 💼 Удалить 🖒 Подт      | вердить                                                                                                    |                   | 🗸 Сохранить    | 🗙 Закрыть |

6) Нажать на фиолетовую строку с надписью «Сертификат X\_XXXXXX\_XXXX».

| Редактирование записи #222 — 🖍 ×                                                                |                       |  |  |  |  |  |
|-------------------------------------------------------------------------------------------------|-----------------------|--|--|--|--|--|
| Основные Заявки                                                                                 |                       |  |  |  |  |  |
| Фамилия:                                                                                        | Имя *:                |  |  |  |  |  |
| Коловангина                                                                                     | Елизавета             |  |  |  |  |  |
| Отчество:                                                                                       |                       |  |  |  |  |  |
| Андреевна                                                                                       |                       |  |  |  |  |  |
| Дата рождения *:                                                                                | Пол *:                |  |  |  |  |  |
| 19.03.14                                                                                        | Женский 🗢             |  |  |  |  |  |
| Сертификат - 1_0000222_16064                                                                    |                       |  |  |  |  |  |
| Родитель, законный представитель ":                                                             |                       |  |  |  |  |  |
| Елена Сергеевна Коловангина <alaska85@list.ru> +79095559424 ГО Архангельск 🗢</alaska85@list.ru> |                       |  |  |  |  |  |
| 🗃 Удалить 🖒 Подтвердить                                                                         | 🗸 Сохранить 🗶 Закрыть |  |  |  |  |  |

7) Изменить тип сертификата с «Сертификат не подтвержден» на «Сертификат учета». Нажать на зеленую кнопку «Сохранить».

| Создать программу 🕜 🕇 Новости | + Объявления 🕆 Дети   |                   |               |           |
|-------------------------------|-----------------------|-------------------|---------------|-----------|
| Поиск по детям                | #3 сертификат         |                   |               | _2×       |
| Муниципалитет:                | б Сертификат          |                   |               | e         |
| ГО Архангельск 🗙 🗢 Колован    | тип сертификата:      |                   |               | o         |
| Фамилия:                      | Сертификат учета      |                   |               | ~         |
| Коловангина                   | Муниципалитет:        | Nº:               |               |           |
| Имя:                          | ГО Архангельск        | 1_0               | 0000222_16064 |           |
| Имя                           | — Ребенок             |                   |               |           |
| Отчество:                     |                       |                   | 0             |           |
| Отчество                      | Фамилия:              | 1 Equipagenta     | Отчество:     |           |
| Почта родителя:               | KUNUBAHI MHA          | CINSBETA          | лядреевна     |           |
| Почта родителя                | День рождения: СНИЛС: |                   |               |           |
|                               | 19.03.14              | 300(-300(-30) 20( |               | _         |
|                               |                       |                   |               |           |
| номер сертификата             | 🗃 Удалить 📑 Заявления | на номинал 2      | 🗸 Сохранить   | 🗙 Закрыть |
| снилс:                        |                       |                   |               |           |
| 2006-2006-2005                |                       |                   |               |           |